### Инструкция по формированию предварительных заявок на закупку в программном комплексе «Web-Toprи KC»

Для формирования документа «**Предварительная заявка на закупку**» следует открыть список документа «Заявка на закупку» фильтр «Создание нового» и воспользоваться кнопкой

## «Сформировать ПЗЗ в БКС»

| Раб           | очий стол | 3            | аявка н                 | а закуп 🗵  |       |                                       |                                 |           |     |  |  |
|---------------|-----------|--------------|-------------------------|------------|-------|---------------------------------------|---------------------------------|-----------|-----|--|--|
| Заяви         | а на зак  | упку - Созда | ние нов                 | юй         |       |                                       |                                 |           |     |  |  |
|               | 00:       | × 🕾 • 🛢      | 1                       | •• 🔸 🍺 • Σ | : 🛊 🐬 | · · · · · · · · · · · · · · · · · · · | 😼 🖬 🥺                           |           |     |  |  |
| Быстрый поиск |           | иск          | Сформировать П33<br>БКС |            | З в   | в                                     |                                 |           |     |  |  |
|               | □•        | ,            | lата                    | Номер      | посту | Дата<br>илления<br>в УО               | Дата<br>публикации<br>извещения | Рег.номер | Тип |  |  |
|               |           |              |                         |            |       |                                       |                                 |           |     |  |  |

При формировании происходит проверка Единым центром контролей ПК «Бюджет-Смарт», как в целях контроля наличия средств на проведение закупки перед её объявлением, так и в целях резервирования этих средств с момента начала процедуры. Посмотреть статус отправки документа ПЗЗ, а также протокол последней отправки можно по кнопкам Отчета о смене состояний «Журнал отправки документа в БКС», «Результат отправки в БКС».

| : | Заявк                         | а на заку | лку - Со | здание н        | ювой                                  |                             |                                 |           |     |                                |                  |  |  |  |
|---|-------------------------------|-----------|----------|-----------------|---------------------------------------|-----------------------------|---------------------------------|-----------|-----|--------------------------------|------------------|--|--|--|
|   | 2                             | ) 🗈 🕽     | < 🕄 -    | <b>.</b>        | 🖯 🔓 🗸 • 🤞                             | ξ 🝺 - 🖪 🖉 <mark>Σ</mark> 🕯  | l 🏷 🖘 🖓 🕯                       | 🗽 📑 🤣     |     |                                |                  |  |  |  |
|   | Быстрый поиск 🔗 Журн<br>Резул |           |          |                 | урнал отправки до<br>зультат отправки | окумента в БКС<br>в БКС     | ГЬ                              |           |     | 📑 Выво                         | 📑 Выводить по 15 |  |  |  |
|   |                               |           | cc       | Дата<br>оздания | Номер                                 | Дата<br>поступления<br>в УО | Дата<br>публикации<br>извещения | Рег.номер | Тип | Плановый<br>срок<br>размещения | Номер изм.       |  |  |  |
|   |                               |           |          |                 |                                       |                             |                                 |           |     |                                |                  |  |  |  |
|   |                               |           |          |                 |                                       |                             |                                 |           |     |                                |                  |  |  |  |

По завершении процедуры передачи ПЗЗ, документ, из которого он был передан, получит аналитический признак (далее – АП):

- «Документ принят в Бюджет»
- «Ошибка при отправке в БКС»
- «Ошибка при отправке ОД в БКС»

В случае АП «Ошибка при отправке в БКС» для выявления причины ошибки необходимо ознакомиться с протоколом отправки по кнопке «Результат отправки в БКС». После ее устранения, документ с таким АП можно передать в ПК «Бюджет-Смарт» повторно нажатием той же самой кнопки «Сформировать ПЗЗ в БКС».

АП «Ошибка при отправке ОД в БКС» означает, что документ в ПК «Бюджет-Смарт» передан, но без вложений (первичных документов). Необходимо

ознакомиться с журналом отправки для выяснения и устранения причин, по которым первичные документы не были переданы. После их устранения, документ с таким АП можно передать повторно нажатием той же самой кнопки «Сформировать ПЗЗ в БКС», что сынициирует отправку только вложенных файлов.

## Отправка ПЗЗ на уточнение суммы в ПК «Бюджет-Смарт»

При формировании документа «Предварительная заявка на закупку» из ПК «Web-Торги KC» и получения АП «Документ принят в БКС», финансирование в документе становится <u>не редактируемым</u>. Для его изменения документ нужно отправить на уточнение суммы.

|    |           |                  |                                                                                                  |                                                                                         | Расч                   | етная дата 12 | .03.2025  |  |
|----|-----------|------------------|--------------------------------------------------------------------------------------------------|-----------------------------------------------------------------------------------------|------------------------|---------------|-----------|--|
| ~  | Рабочий   | стол 3           | Заявка на закуг 🙁                                                                                |                                                                                         |                        |               |           |  |
|    | Заявка на | а закупку        |                                                                                                  |                                                                                         |                        |               |           |  |
| -  | 8 - 12    | • 🖪 • 🗒 🖪        | 🗈 🛤 🚛 🗅 🖄                                                                                        |                                                                                         | E \$1 🖗                | 5 · 5 ×       | t • 🖸 🛈 🕏 |  |
|    | Быстры    | ый поиск дора    |                                                                                                  | Поиск Сбросид-                                                                          | B                      |               |           |  |
|    | <b>.</b>  | Дата<br>создания | Номер                                                                                            | Дата<br>публикации посту<br>извещения                                                   | Дата<br>пления<br>в УО | Рег.номер     | Тип       |  |
|    |           |                  | Выбор действия                                                                                   |                                                                                         |                        |               |           |  |
|    |           | 19.02.2025       | Маршрут:                                                                                         | Заявка на такупку 2                                                                     | 1.02.2025              | 33-00114\2    | Работы    |  |
|    |           | 11.02.2025       | Этап обработки:                                                                                  | 18. На до <mark>г</mark> аботке у заказчика                                             |                        | 33-00095      | Услуги    |  |
|    |           |                  | Комментарий:                                                                                     |                                                                                         |                        |               |           |  |
| E. |           |                  | Установить срок и<br>Выберите действи<br>Наименова<br>1 Принято<br>2 Отмена раз<br>3 Отправить н | астоления: Дни/часы/минуты: 0 = 0 = 0 = =<br>ни действия<br>ещения<br>а уточнение суммы |                        |               |           |  |

Для корректировки в документе «Заявка на закупку» финансирования, информации о бюджетной классификации и счетах, первоначально необходимо «Заявку на закупку» вернуть на доработку по маршруту.

|            | Заявка н | а закупку<br>🔉 🔯 🕶 📑 📳 |                                                                    | ] L • × · · · · · · · · · · · · · · · · · ·                              | Σ ậι 🐬                  | 5 - 5 X    | ( • 🗟 🛈    |
|------------|----------|------------------------|--------------------------------------------------------------------|--------------------------------------------------------------------------|-------------------------|------------|------------|
|            | Быстр    | ый поиск дора          |                                                                    | Поиск Сбросит                                                            |                         | F          | Выводить г |
| >          |          | Дата<br>создания       | Номер                                                              | Дата<br>публикации<br>извещения                                          | Дата<br>упления<br>в УО | Рег.номер  | Тип        |
|            |          |                        | Выбор действия (О                                                  | гладка маршрута)                                                         |                         |            |            |
|            | <b>V</b> | 19.02.2025             | Маршрут:                                                           | Заявка на такупку                                                        | 21.02.2025              | 33-00114\2 | Работы     |
|            |          | 11.02.2025             | Этап обработки:                                                    | 15. Принято к исполнению                                                 |                         | 33-00095   | Услуги     |
| DBE/       |          |                        | Установить срок и<br>Выберите действии<br>Наименова<br>1 Доработка | поличия: Дни/часы/минуты: 0 == 0 == 0 == Исполнитель: ====<br>е действия |                         |            |            |
| злен<br>е) |          |                        |                                                                    | ОК Отмена                                                                |                         |            |            |

2

Когда документ «Заявка на закупку» находится на этапе «На доработке», то он отображается в фильтре «Возвращены на доработку». Из данного фильтра по кнопке [Отправить по маршруту] нужно отправить документ по маршруту выбрав действие «Отправить на уточнение суммы».

| Рабочий стол     | Заявка на закув 🦻                                               |                                                      | Расч                    | етная дата 12 | .03.2025   |
|------------------|-----------------------------------------------------------------|------------------------------------------------------|-------------------------|---------------|------------|
| аявка на закупку |                                                                 |                                                      |                         |               |            |
| ) • 🖗 🗋 • 🕅      | - 📴 🖬 🗱 🕞 🖄 🗅 🗅 • 🗙 000 • 🔁 😂 • 🙆 • 🚔 • 👫 • 👫 • 🎎 🗸             | •• 🕵 🝺 • 🖹 🖟 🗈 🖄 🖪 🧷 🏗 🖏 🗢                           | Σ 🛊 Ϋ                   | 5 · 5 ×       | k - 🗟 🛈    |
| Быстрый поиск    | ла Поиск Сбросия                                                |                                                      |                         | 園             | Выволить п |
| Дат создани      | а Номер                                                         | Дата<br>публикации пост<br>извещения                 | Дата<br>упления<br>в УО | Рег.номер     | Тип        |
|                  | Выбор действия                                                  |                                                      |                         |               |            |
| 19.02.2          | 025 Маршрут: Заявка на акупку                                   |                                                      | 21.02.2025              | 33-00114\2    | Работы     |
| 11.02.2          | 025 Этап обработки: 18. На до <mark>у</mark> аботке у заказчика |                                                      |                         | 33-00095      | Услуги     |
|                  | Установить срок исполеуия: Дни/часы/минуты: 0 😁 0 😁 0           | ановить срок исполеуия: Дни/часы/минуты: 0 🚾 0 🚾 0 🚾 |                         |               |            |
|                  | Выберите действие                                               |                                                      |                         |               |            |
|                  | Наименовани действия                                            |                                                      |                         |               |            |
|                  | 1 Принято                                                       |                                                      |                         |               |            |
|                  | 2 Отмена раз ещения                                             |                                                      |                         |               |            |
|                  |                                                                 |                                                      |                         |               |            |
|                  |                                                                 |                                                      |                         |               |            |
|                  |                                                                 |                                                      |                         |               |            |
|                  |                                                                 |                                                      |                         |               |            |

В случае успешной отправки «Заявки на закупку» по маршруту на уточнение финансирования во вкладке «**Финансирование**» будут разблокированы поля «**БК**», «**Счет получателя**» и Суммы в разбивке по годам.

| единств. пост.:                                                                                                    | (за и                                        | сключением услуг | по реализации   | 1 сжиженного газ | за), по подключению (п | рисоединению) к се              | тям инженерно-т                 | гехнического (             | беспечения, по хран        | ению и ввозу (вывозу                           |
|----------------------------------------------------------------------------------------------------|----------------------------------------------|------------------|-----------------|------------------|------------------------|---------------------------------|---------------------------------|----------------------------|----------------------------|------------------------------------------------|
| Организация, осуществля                                                                                                    | яющая закупку:                               |                  |                 |                  |                        |                                 |                                 |                            |                            |                                                |
|                                                                                                    |                                              |                  |                 |                  |                        |                                 |                                 |                            |                            |                                                |
| Товары, работы, услуги                                                                                                    | Родительские объекты                         | закупки Объект   | г закупки Фин   | нансирование     | Условия обеспечения    | Условия контракта               | Дополнительн                    | ые сведения                | Требования к участни       | ку Исполнитель зака                            |
|                                                                                                    |                                              |                  |                 |                  |                        |                                 |                                 |                            |                            |                                                |
| Вид бюджетных средств                                                                                                    | в: Бюджет Не                                 | зьянского муници | пального округа | a                |                        |                                 |                                 |                            |                            |                                                |
| Вид внебюджетных сред                                                                                                    | Вид внебюджетных средств:                    |                  |                 |                  |                        |                                 |                                 |                            |                            |                                                |
| Код территории муници                                                                                                    | пального                                     |                  |                 |                  |                        |                                 |                                 |                            |                            |                                                |
| образования (ОКТМО):                                                                                                    | т невьянск                                   |                  |                 |                  |                        |                                 |                                 |                            |                            |                                                |
|                                                                                                    |                                              |                  |                 |                  |                        |                                 |                                 |                            |                            |                                                |
|                                                                                                    | A. 00 se 50 -                                |                  |                 |                  |                        |                                 |                                 |                            |                            |                                                |
|                                                                                                    | ğı 🖓 🗶 🖸                                     |                  |                 |                  |                        |                                 |                                 |                            |                            | Выводить по 15                                 |
| == Э ि ± 5 7<br>                                                                                                    | \$t 🖓 🗶 🖬                                    | Программа        | Услуга          | Цель             | Код ОКС/ОНИ            | Сумма 2025<br>года              | Сумма 2026<br>года              | Сумма 2027<br>года         | Сумма 2028<br>года         | Зыводить по 15 И<br>Сумма 2029<br>года         |
| <ul> <li></li></ul>                                                                                                    | ĝ <b>↓ ♡ ☎ Σ 급</b>                           | Программа        | Услуга          | Цель             | Код ОКС/ОНИ            | Сумма 2025<br>года<br>46 467,30 | Сумма 2026<br>года<br>10 338,44 | Сумма 2027<br>года<br>0,00 | Сумма 2028<br>года<br>0,00 | Зыводить по 15<br>Сумма 2029<br>года<br>0,00   |
| -         -         -         -         -         -         -         -         -         -         -         -         -         -         -         -         -         -         -         -         -         -         -         -         -         -         -         -         -         -         -         -         -         -         -         -         -         -         -         -         -         -         -         -         -         -         -         -         -         -         -         -         -         -         -         -         -         -         -         -         -         -         -         -         -         -         -         -         -         -         -         -         -         -         -         -         -         -         -         -         -         -         -         -         -         -         -         -         -         -         -         -         -         -         -         -         -         -         -         -         -         -         -         -         -         -         - | β <b>↓ ♡ ೱ Σ ⊡</b>                           | Программа        | Услуга          | Цель             | Код ОКС/ОНИ            | Сумма 2025<br>года<br>46 467,30 | Сумма 2026<br>года<br>10 338,44 | Сумма 2027<br>года<br>0,00 | Сумма 2028<br>года<br>0,00 | Зыводить по 15 4<br>Сумма 2029<br>года<br>0,00 |
| -         -         -         -         -         -         -         -         -         -         -         -         -         -         -         -         -         -         -         -         -         -         -         -         -         -         -         -         -         -         -         -         -         -         -         -         -         -         -         -         -         -         -         -         -         -         -         -         -         -         -         -         -         -         -         -         -         -         -         -         -         -         -         -         -         -         -         -         -         -         -         -         -         -         -         -         -         -         -         -         -         -         -         -         -         -         -         -         -         -         -         -         -         -         -         -         -         -         -         -         -         -         -         -         -         -         - | ĝ <b>↓ ♥ ¥ ∑ ⊡</b><br>0180111040.247.223 …   | Программа        | Услуга          | Цель             | Код ОКС/ОНИ            | Сумма 2025<br>года<br>46 467,30 | Сумма 2026<br>года<br>10 338,44 | Сумма 2027<br>год:<br>0,00 | Сумма 2028<br>года<br>0.00 | Зыводить по 15<br>Сумма 2029<br>года<br>0,00   |
| <ul> <li>S⇒ 0</li></ul>                                                                                                    | ĝ <b>µ ♡ ¥ ∑ ⊡</b><br>0130111040.247.223     | Программа        | Услуга          | Цель             | Код ОКС/ОНИ            | Сумма 2025<br>года<br>46 467,30 | Сумма 2026<br>года<br>10 338,44 | Сумма 2027<br>года<br>0,00 | Сумма 2028<br>года<br>0.00 | Зыводить по 15 Сумма 2029<br>года<br>0,00      |
| <ul> <li>⇒ 1</li> <li>⇒ 5</li> <li>⇒ 5K</li> <li>1</li> <li>⇒ 901.0104.0</li> </ul>                                                                                                    | <b>À                                    </b> | Программа        | Услуга          | Цель             | Код ОКС/ОНИ            | Сумма 2025<br>года<br>46.467,30 | Сумма 2026<br>года<br>10 338,44 | Сумма 2027<br>год:<br>0,00 | Сумма 2028<br>года<br>0.00 | Зывадить по 15<br>Сумма 2029<br>года<br>0.00   |

На вкладке «Финансирование» необходимо внести все требуемые изменения и сохранить документ по кнопке 🛱 [Сохранить]. Для отправки изменения финансирования в «Предварительную заявку на закупку» нужно

для отправки изменения финансирования в «предварительную заявку на закупку» нужно воспользоваться той же кнопкой «Сформировать ПЗЗ в БКС»

При нажатии на кнопку происходит проверка Единым центром контролей ПК «Бюджет-Смарт», как в целях контроля наличия средств на проведение закупки перед её объявлением, так и в целях резервирования этих средств с момента начала процедуры. В случае вывода протокола с успешным формированием, то в ПК «Бюджет-Смарт» будет изменена «Предварительная заявка на закупку».

#### Исключение ПЗЗ из учета при отмене заявки на закупку

Для отмены документа «Заявка на закупку» и исключения ПЗЗ в ПК «Бюджет-Смарт» первоначально необходимо Заявку на закупку вернуть на доработку по маршруту.

Когда документ «Заявка на закупку» находится на этапе «На доработке», то он отображается в фильтре «Возвращены на доработку». Из данного фильтра по кнопке [Отправить по маршруту] нужно отправить документ по маршруту выбрав действие «Отмена размещения»

|    | ый поиск дора    |                                                               | Поиск Сбросит                                                       |                                 |      |                         |            | Выводить по | 17       |
|----|------------------|---------------------------------------------------------------|---------------------------------------------------------------------|---------------------------------|------|-------------------------|------------|-------------|----------|
| □- | Дата<br>создания | Номер                                                         |                                                                     | Дата<br>публикации<br>извещения | пост | Дата<br>упления<br>в УО | Рег.номер  | Тип         | r<br>pa: |
|    |                  | Выбор действия                                                |                                                                     |                                 |      |                         |            |             |          |
|    | 19.02.2025       | Маршрут:                                                      | Заявка на закупку                                                   |                                 |      | 21.02.2025              | 33-00114\2 | Работы      |          |
|    | 11.02.2025       | Этап обработки:                                               | 18. На дораротке у заказчика                                        |                                 |      |                         | 33-00095   | Услуги      |          |
|    |                  | Выберите действие<br>Наименован<br>1 Принято<br>2 Отмена разм | иоления динуческу минучек. В со со со со со со со со со со со со со |                                 |      |                         |            |             |          |
|    |                  |                                                               |                                                                     |                                 |      |                         |            |             |          |

## Высвобождения и возврат ошибочно высвобожденных средств из Лота извещения

Для высвобождения средств из несостоявшегося или отмененного извещения, нужно перейти в папку Реестр лотов, фильтр Несостоявшаяся закупка/ Отмененная закупка. Выделить нужный документ и нажать на кнопку **«Высвободить средства по лоту (ЭОД)**».

Для возврата ошибочно высвобожденных средств, нужно нажать на кнопку «Возврат ошибочно высвобожденных средств (ЭОД)»

|   | Рабо                               | чий стол | Лот зака           | аза 💌             |             |                                             |                         |            |                     |              |                 |  |
|---|------------------------------------|----------|--------------------|-------------------|-------------|---------------------------------------------|-------------------------|------------|---------------------|--------------|-----------------|--|
| Н | Лот заказа - Закупка не состоялась |          |                    |                   |             |                                             |                         |            |                     |              |                 |  |
| 1 |                                    | <b>*</b> | 🔒 🗋 🖉 🏝 🛛          | 🔆 斜 🏷 🖘 😘         |             |                                             |                         |            |                     |              |                 |  |
|   | Быс                                | 1        | Высвободить средст | тва по лоту (ЭОД) |             | ить                                         |                         |            | 📑 Выводить          | по 15 🛛 🖛 🧃  | Страница 🚺 из 1 |  |
|   |                                    | E.       | возврат ошиоочно в | ысвооожденных ср  | едств (ЭОД) |                                             |                         |            |                     |              |                 |  |
| ; |                                    | □•       | Дата ввода         | Номер в заказе    | Рег.номер   | Наименование<br>объекта закупки<br>для лота | Состояние<br>размещения | Заказчик   | Рег.номер<br>заказа | Сумма заказа | инн             |  |
|   |                                    |          |                    |                   |             |                                             |                         |            |                     |              |                 |  |
|   | 1                                  |          | 13.02.2025         | 1                 | 33-00097-л1 | Выполнение ра                               | Закупка не сос          | АДМИНИСТРА | 33-00097            | 1 151 041,99 | 6621002530      |  |
|   | 2                                  |          | 13.02.2025         | 1                 | зз-00101-л1 | Оказание услуг                              | Закупка не сос          | АДМИНИСТРА | 33-00101            | 400 000,00   | 6621002530      |  |
| T | 3                                  |          | 19.02.2025         | 1                 | зз-00134-л1 | Выполнение ра                               | Закупка не сос          | АДМИНИСТРА | 33-00134            | 2 469 999,04 | 6621002530      |  |
|   | 4                                  |          | 24.02.2025         | 1                 | зз-00146-л1 | Приобретение                                | Закупка не сос          | АДМИНИСТРА | 33-00146            | 547 606,40   | 6621002530      |  |
|   | -                                  |          |                    |                   |             |                                             |                         |            |                     |              |                 |  |

# Передача сведений о заключенном контракте из ПК «WEB-Topги-KC» в ПК «Бюджет-Смарт»

Передача сведений о заключенных контрактах в ПК «Бюджет-Смарт» производится по кнопке <sup>(1)</sup> «Передать контракт в базу Бюджета»

| ÷.                          | 🗉 🕞 Зарегистрировано - Кон 🗙 |  |            |                |                |                 |   |  |  |  |  |  |  |
|-----------------------------|------------------------------|--|------------|----------------|----------------|-----------------|---|--|--|--|--|--|--|
| 🕞 - 🔟 🚰 🖳 - 🍈 💋 - 🏟 - 😘 🖻 👿 |                              |  |            |                |                |                 |   |  |  |  |  |  |  |
| 5                           | ≡                            |  | Да Передат | гь контракты в | а базу бюджета | Номер изменения | Ν |  |  |  |  |  |  |
| _                           | *                            |  |            |                |                |                 | D |  |  |  |  |  |  |
| Q                           | 1                            |  | 28.12.20   |                | Первичные      |                 | 0 |  |  |  |  |  |  |
| Ÿ                           | 2                            |  | 22.09.20   | 22.09.20       | Первичные      | 0               | 0 |  |  |  |  |  |  |
| Σ                           | 3                            |  | 05.07.20   | 06.07.20       | Первичные      | 0               | 0 |  |  |  |  |  |  |
| (i)                         | 4                            |  | 10.03.20   | 19.01.20       | Измененные     | 2               | 0 |  |  |  |  |  |  |
| +1                          | 5                            |  | 09.03.20   | 19.01.20       | Измененные     | 1               | 0 |  |  |  |  |  |  |
| 1 1 1 1 1                   |                              |  |            |                |                |                 |   |  |  |  |  |  |  |

При этом документ «**Предварительная заявка на закупку**» будет исключен из учета в базе исполнения бюджета. Тем самым высвободятся средства, зарезервированные для проведения процедур размещения государственного заказа. Высвобожденные средства будут зарезервированы на сумму заключенного Контракта. В дальнейшем из переданных сведений о заключении Контракта будет сформировано бюджетное обязательство для Исполнения контракта. Разница между заложенной суммой и суммой заключения Контракта будет являться экономией.